## 個人向けインターネットバンキング 〈ファースト〉 プライベートWeb 利用開始方法

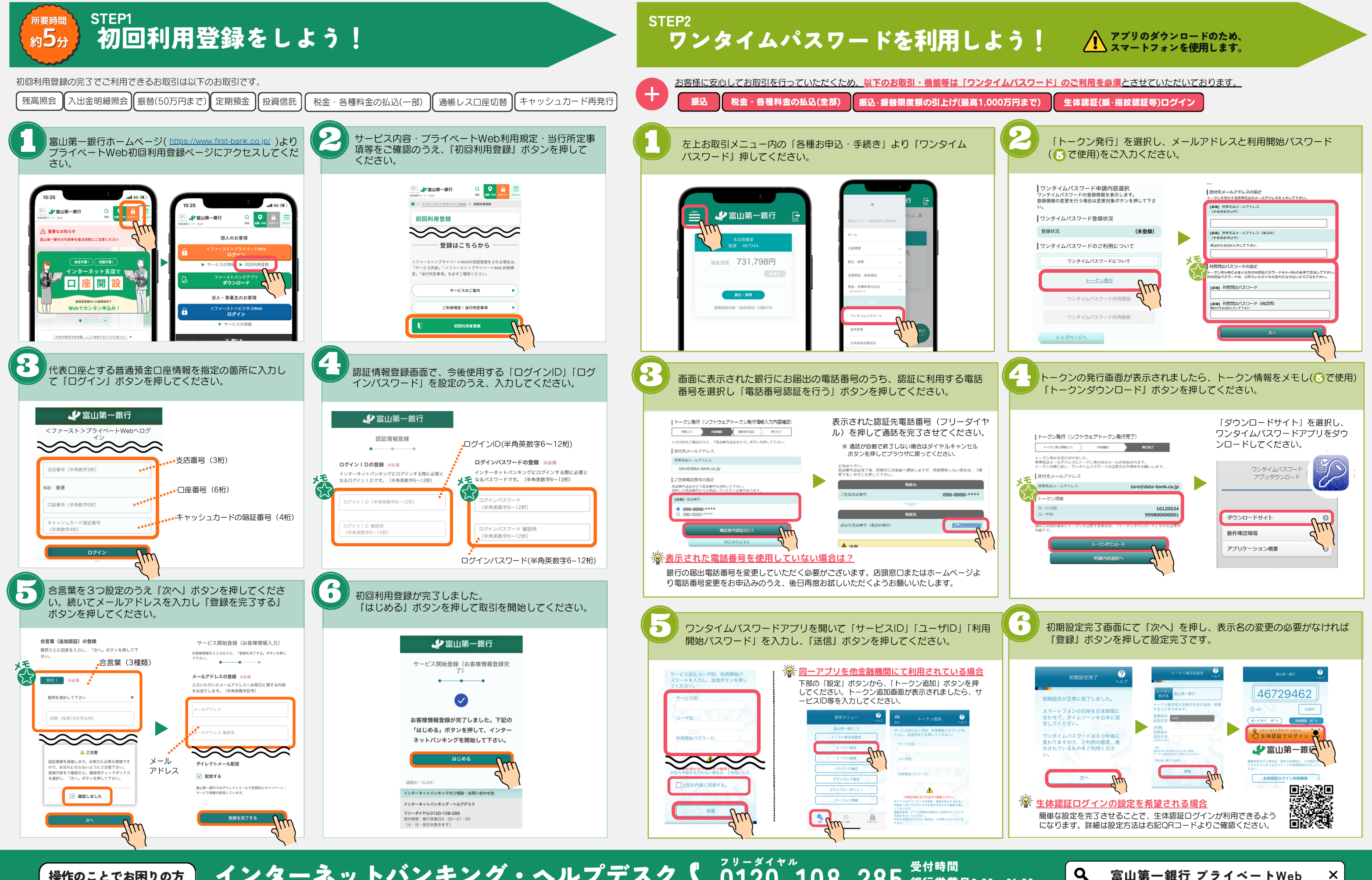

インターネットバンキング・ヘルプデスクしの120-108-285 銀行営業日9:00~21:00 操作のことでお困りの方

## ✓ 富山第一銀行